## **TimeClock Plus Webclock Instructions**

## LOG INTO TIMECLOCK PLUS

Enter into your internet browser:

https://sdotcplus.scccd.net/app/webclock/#/EmployeeLogOn

Save or bookmark the site in your favorites.

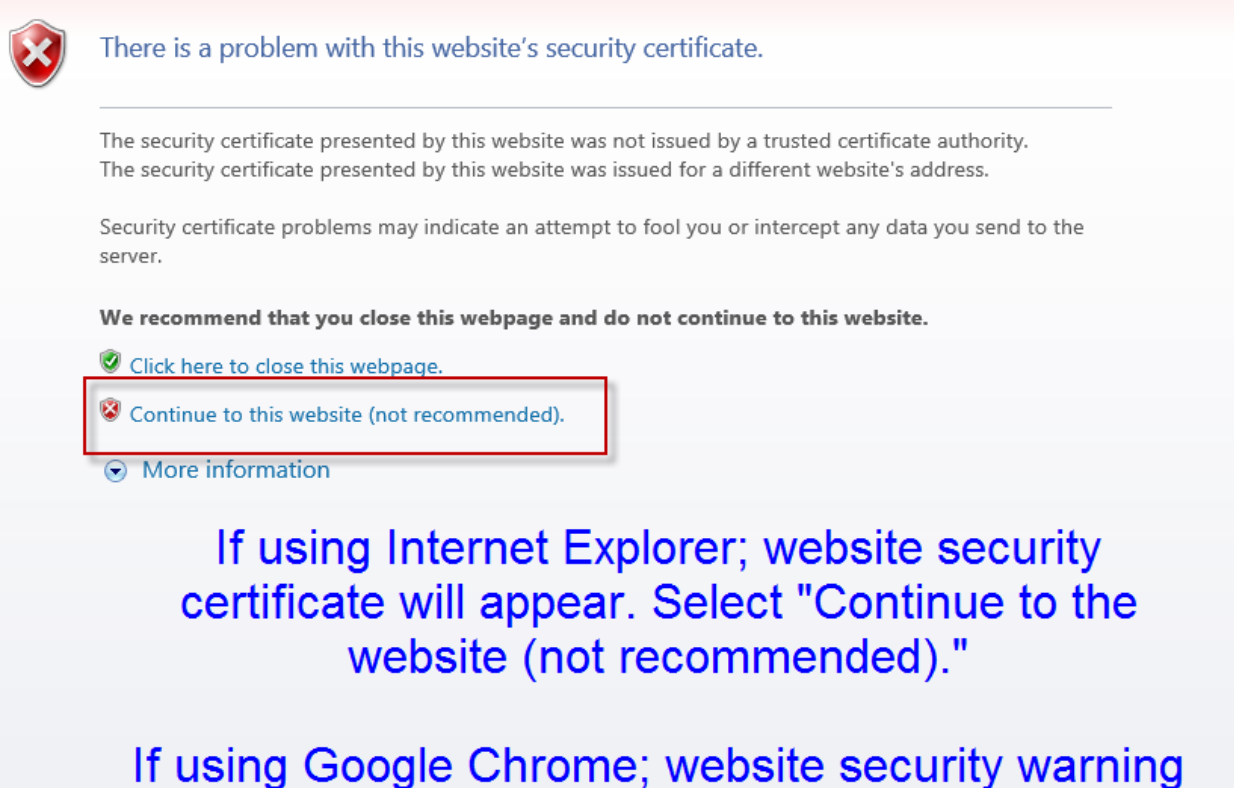

pops up on the first attempt into the website. Select "Advance" and follow instructions to contine to site. **Clocking in/out instructions:** 

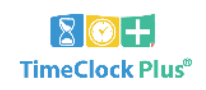

| 1/27/2016<br>05:03:36 PM |                                     |                      |
|--------------------------|-------------------------------------|----------------------|
| Select Company           | State Center CCD 1                  |                      |
| External ID              | Enter the user name assigned to you |                      |
|                          |                                     |                      |
|                          | 2 LEAVE ON<br>BREAK                 | RETURN FROM<br>BREAK |
|                          | LOG ON TO DASHBOARD                 |                      |

Enter the user name assigned to you (Blackboard/Canvas log in for students, Computer Log in for other users).

Enter the user name assigned to you.

- 1. When your shift begins, select "CLOCK IN"
- 4. When your shift is over, select "CLOCK OUT"

If your shift includes a break: (15 min. and/or lunch)

- 2. When you leave for break select "LEAVE ON BREAK"
- 3. When you return from break, select "RETURN FROM BREAK"

## **Approve Your Hours:**

Best practice is to approve your hours daily or weekly. This way the hours are fresh in your mind and the approval will be quick. All hours must be approved by the last working day of the month.

## **Avoid Common Errors and Questions:**

- You forgot if you clocked in/out, so you clock in/out again.
  - Too avoid double clocking in/out you can view your last punch in your dashboard under the tab "View". If you indeed forgot to clock in/out follow the instructions below.
- You forgot to clock in/out or take a break.
  - On your next clock in/out the system will prompt you to correct your "missed punch".
    Best practice is to leave a note as to why you are making the edit to your time.
- What if I'm late or my computer takes too long to boot up in the morning?
  - The clock in/out feature uses the Federal 7/8 rounding rule, meaning you have 7 minutes to log in before the system will recognize that you are late.